## SimHerd øvelser – forudsætninger og mekanismer

Dette dokument indeholder en introduktion til brugen af SimHerd gennem en række øvelser der gennemføres i *en besætning med god reproduktion* mens andre øvelser gennemføres i en *gennemsnits besætning*. Formålet er at lære mere om forudsætninger og mekanismer i modellen. Disse øvelser skal arbejdes igennem, inden man arbejder med *egne besætninger* 

## Kom i gang med SimHerd

- Gå ind på www.simherd.com
- Indtast brugernavn og kodeord
- Klik på Hent besætning (se nedenfor)

| E Simherd -  | Windows Internet Explorer                     |                 |   |               |                             |                      |          |
|--------------|-----------------------------------------------|-----------------|---|---------------|-----------------------------|----------------------|----------|
| <b>G • •</b> | http://model.simherd.com/user/Enterprises.asp | x 🔎 🗹 📴 Simherd | × |               |                             |                      |          |
|              | SimHerd                                       |                 |   | Sprog Dansk 🗸 | Du er logget ind som: jehan | Oversigt Besætninger | [Log ud] |
|              | Oversigt Besætninger                          |                 |   |               |                             |                      |          |
|              | Opret besætning                               | Hent besætning  |   |               |                             |                      |          |

• Vælg besætningen "God Repro" (se boksen nedenfor, vælg "God repro" i drop-down-listen)

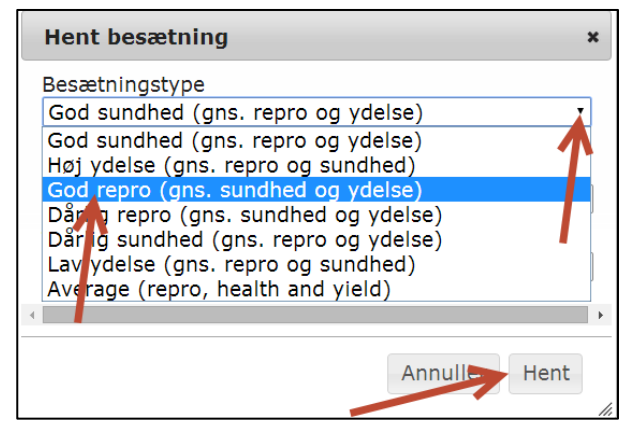

Efter du har hentet besætningen, kommer du med det samme ind i den valgte besætning, i scenariet. I nedenstående oversigtsbillede øverst på skærmen kan du altid se, hvor du befinder dig.

|          |             | Oversigt |          |         |  |
|----------|-------------|----------|----------|---------|--|
| 11       |             | -Q-      |          |         |  |
| Nøgletal | Kalibrering | Scenarie | Priser   | Rapport |  |
| Nudi     | rift        | S        | Scenarie |         |  |

## Øvelse 1: Hvad nu hvis risikoen for klov og ben problemer nulstilles?

Klik på kategorien "Sygdom" (den grønne cirkel)

Sæt risikoen for Klov og Ben problemer til 0 (den grønne pil)

| Oversigt Besætninger           |        |   |                       |                     |                 | Overs | igt   |                  |         |         |          | Nudrift Id: SHL4<br>Oprettet af: Jeha                                                         |
|--------------------------------|--------|---|-----------------------|---------------------|-----------------|-------|-------|------------------|---------|---------|----------|-----------------------------------------------------------------------------------------------|
| Average<br>,<br><u>Rediger</u> |        |   |                       | 0 1<br>1 0<br>Nøgle | tal Kalibrering | Sce   | narie | Priser           | Rapport |         |          | Besætningsfil:<br>HERD1_00199.txt<br>Scenarie nr: SH<br>Oprettet af: Jeha<br>Dato: 02-12-2013 |
|                                |        |   |                       |                     |                 |       |       |                  |         |         |          |                                                                                               |
| Gem Simulation :               |        |   |                       |                     |                 |       | 1-    | <u>Kommentar</u> | -       |         |          |                                                                                               |
| Scenarie                       | Priser |   |                       | Rapport             |                 |       |       |                  |         |         |          |                                                                                               |
|                                |        |   | Enhed                 |                     |                 |       |       |                  |         | Nudrift | Scenarie | Enhed                                                                                         |
| Unadyr                         | 6      | 3 | Mælkefeber            |                     |                 |       |       |                  | 0       | 4,9     | 4,9      | basis risiko                                                                                  |
| Sygdom                         | 7      | 7 | Kælvningsbesvær       |                     |                 |       |       |                  | 0       | 0,7     | 0,7      | basis risiko                                                                                  |
| Reproduktion og Udskiftning    | 8      | 3 | Efterbyrd             |                     |                 |       |       |                  | 0       | 9,2     | 9,2      | basis risiko                                                                                  |
| Mælkeydelse                    | 9      | 9 | Børbetændelse         |                     |                 |       |       |                  | 0       | 8.9     | 8.9      | basis risiko                                                                                  |
| - Styling                      | 1      | 0 | Løbedreining          |                     |                 |       |       |                  | 0       | 1.9     | 19       | basis risiko                                                                                  |
| - Fodring                      | 1      | 1 | Ketose                |                     |                 |       |       |                  | 0       | 10.8    | 10.8     | basis risiko                                                                                  |
| - Ydelse                       |        | 2 | Vuorhotzandoleo       |                     |                 |       |       |                  |         | 40      | (10,0)   | basis risike                                                                                  |
| - Kalve                        |        | 2 | Disitel Demotitie     |                     |                 |       |       |                  |         | 42      | 42       | basis risiko                                                                                  |
| - Mælkefeber                   | 1.     | 3 | Digital Dermatitis    |                     |                 |       |       |                  |         | 40      | 40       | Dasis risiko                                                                                  |
| - Kælvningsbesvær              | 1      | 4 | Klovbrandbyld         |                     |                 |       |       |                  | U       | 5,5     | 5,5      | basis risiko                                                                                  |
| - Efterbyrd                    | 1      | 5 | Klov og ben problemer |                     |                 |       |       |                  | 0       | 24      | 0        | basis risiko                                                                                  |
| - Børbetændelse                | 10     | 6 | Dødelighed            |                     |                 |       |       |                  | 0       | 2,5     | 2,5      | basis risiko                                                                                  |
| - Løbedrejning                 | 1      | 7 | Celletal              |                     |                 |       |       |                  | 0       | 240     | 240      | Celler pr. ml (x 1000)                                                                        |

Klik på "Gem" og "Kør" (den røde pil: "Kør" vises efter at du har klikket "Gem").

Giv dit scenarie en kort beskrivelse i den kasse som åbner sig efter at du har klikket på Kør.

Efter at du har klikket på "Kør", ses nedenstående: modellen kører. Alle køer, kalve og kvier fremskrives over 10 år med ugentlige skridt og denne simulering gentages 100 gange

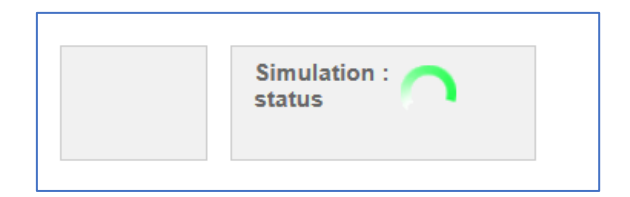

Simuleringen er nu færdig. Du bliver automatisk sendt til rapporten.

| Oversigt<br>Average<br>,<br><u>Rediger</u> | Besætninger      |                        |                |            | 01<br>10<br>Nogletal Ka<br>Nudrift | Oversigt | Priser<br>Scenarie | Rapport             | Nudrift Id: SHI_4190<br>Oprettet af: Jehan<br>Date: 18-11-2013 11:10:21<br>Besætningsfil:<br>HERDT_00199 bt<br>Scenarie n: SHI_13350<br>Oprettet af: Jehan<br>Date: 18-11-2013 11:10:21 |
|--------------------------------------------|------------------|------------------------|----------------|------------|------------------------------------|----------|--------------------|---------------------|----------------------------------------------------------------------------------------------------|
| Pri                                        | int rapport      | Simulation :<br>status | ~              |            |                                    | 1        | _Kommentar         |                     |                                                                                                    |
| Scenarie                                   |                  | Pris                   | er             |            | Rapport                            |          |                    |                     |                                                                                                    |
|                                            | Forskel pr. år e | fter 5 år (gns. af     | modelleringsår | 6 til 10)  |                                    |          |                    |                     |                                                                                                    |
|                                            |                  | Nudrift                | Scenarie       | Forskel    |                                    |          |                    |                     |                                                                                                    |
|                                            | DB pr. år        | kr. 3.404.352          | kr. 3.469.033  | kr. 64.681 |                                    |          |                    |                     |                                                                                                    |
|                                            | DB pr. årsko     | kr. 17.042             | kr. 17.331     | kr. 289    |                                    |          |                    |                     |                                                                                                    |
|                                            | DB pr. EKM       | kr. 1,786              | kr. 1,808      | kr. 0,022  |                                    |          |                    |                     |                                                                                                    |
|                                            | 35               | 00000                  |                |            |                                    |          |                    | Nudrift<br>Scenarie |                                                                                                    |

Scroll ned i rapporten for at besvare nedenstående spørgsmål.

#### Spørgsmål:

- 1a) Hvor meget stiger ydelsen pr. årsko (se tabel Ydelse og fodring)?
- 1b) Den direkte årsag til at ydelsen stiger er at ydelsen af halte køer er nedsat ift. raske køer. Der er dog også en *indirekte* årsag til at ydelsen stiger. Kan du finde et tal i tabellen *Besætningsdynamik og ungdyr* og i tabellen *Antal dyr i forskellige kategorier,* som afspejler den *indirekte* årsag?
- 1c) Hvad er der sket med forekomsten af yverbetændelse (tabel *Sygdomsforekomst*)? Og hvorfor (svaret findes i tabellen *Besætningsdynamik og ungdyr*)?

- 1d) Hvor meget falder dødeligheden i scenariet (tabel *Sygdomsforekomst*)?
- 1e) Er det rigtigt at sige at reduktionen af dødeligheden skyldes at der ikke er *klov og ben problemer*?

## **Opret et NYT Scenarie!!**

Klik på knappen "Oversigt" for at komme ud af scenariet igen (se herned).

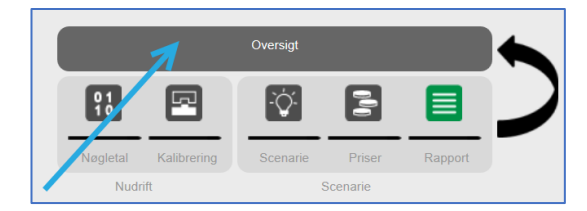

## Klik på "opret NYT scenarie" (blå pil)

| Alle Besætninger<br>Good repro<br>,22222<br>Rediger                                 | Oversigt                                                                                                    | Nudrift Id:<br>Oprettet af:<br>Dato:<br>Besætningsfil: |
|-------------------------------------------------------------------------------------|----------------------------------------------------------------------------------------------------|--------------------------------------------------------|
| Nudrift<br>SH_23222<br>22-10-2019 21:14:33                                          |                                                                                                    | Ny nudrift                                             |
| Oprettet af: Jehan<br>Andre oplysninger: Klon af nudrift SH_19969<br>Besætningsfil: | Dan PDF-rapport (sund)   Dan PDF-rapport (avl)   Dan PDF-rapport (avl)   Scenarie   Scenarie   Scenarie   Scenarie   Scenarie   Scenarie   Scenarie   Scenarie   Scenarie   Scenarie   Scenarie   Priser   Rapport |                                                        |

## Øvelse 2. Hvad nu hvis basis risikoen for køernes dødelighed nulstilles? Parameter 16, i kategorien "sygdom"

- 2a) Hvad er forekomsten af dødelighed i scenariet (tabellen Sygdomsforekomst)?
- 2b) Forklar hvorfor svaret afviger fra 0 (læs evt. teksten bag spørgsmålstegnet for parameter 16 på fanebladet Scenarie)?
- 2c) Bonus-spørgsmål (valgfrit). Hvad sker der med ydelsen når dødeligheden falder? Forklar ændringen.

## NYT SPØRGSMÅL, NYT SCENARIE

## Øvelse 3: Hvad nu hvis basis-risikoen for tilbageholdt efterbyrd nulstilles? Parameter 8, i kategorien "sygdom"

3a) Hvad er der sket med forekomsten af børbetændelse? Forklar ændringen.

3b) Hvad er der sket med drægtighedsprocenten (tabellen *Reproduktion*)?

3c) Hvad er koens drægtighedsprocent månederne efter koen har haft tilbageholdt efterbyrd eller børbetændelse? Læs nedenstående info:

**Info:** Hvis koen <u>ikke har haft</u> tilbageholdt efterbyrd eller børbetændelse er drægtighedsprocenten 45%. Hvis en ko <u>har haft</u> efterbyrd eller børbetændelse simuleres det at koens drægtighedsprocent er <u>0,75 x [koens raske drægtighedsprocent]</u>. Denne negative virkning af sygdommen påvirker koen i 119 dage.

### 3d) Et regneeksempel

I scenariet er den samlede forekomst af efterbyrd og børbetændelse faldet med i alt 10 tilfælde pr. 100 årskøer (cirka). Det vil sige, at nudriften har 10 flere syge køer end scenariet.

10 syge køer har en drægtighedsprocent på 34% (= svaret på 3c):

90 raske køer har en drægtighedsprocent på 45%

Hvad er drægtighedsprocenten af de 10 syge og 90 raske køer i gennemsnit, dvs. hvad er drægtighedsprocenten af disse 100 køer? (beregn et vægtet gennemsnit af tallene i regneeksempelet)

3e) I rapporten i tabellen *Reproduktion* vises hvad drægtighedsprocenten er af <u>alle</u> <u>insemineringer</u> (første inseminering, anden.... sidste inseminering). Påvirker efterbyrd og børbetændelse drægtighedsprocenten af <u>alle insemineringer</u>?

## Øvelse 4: Udskiftningsprocenten kan nedsættes på forskellige måder

I de næste 3 scenarier simuleres mekanismerne bag udskiftningsprocenten.

I SimHerd har udskiftningsprocenten ikke en knap for sig selv; man skal reducere udskiftningsprocenten ved at trykke på nogen "underliggende knapper".

Økonomien i at sænke udskiftningsprocenten afhænger af <u>hvordan</u> dette opnås.

Udskiftningsprocenten, men også nøgletal såsom antal kælvninger og EKM pr. årsko er afhængige af køernes ydelse, sygdom, reproduktion og et tilstrækkeligt antal ungdyr.

I denne øvelse, skal udskiftningsprocenten nedsættes på tre forskellige måder, som er angivet med hhv. pilene 1, 2 og 3 i nedenstående diagram (scenarie 1 repræsenter pil 1).

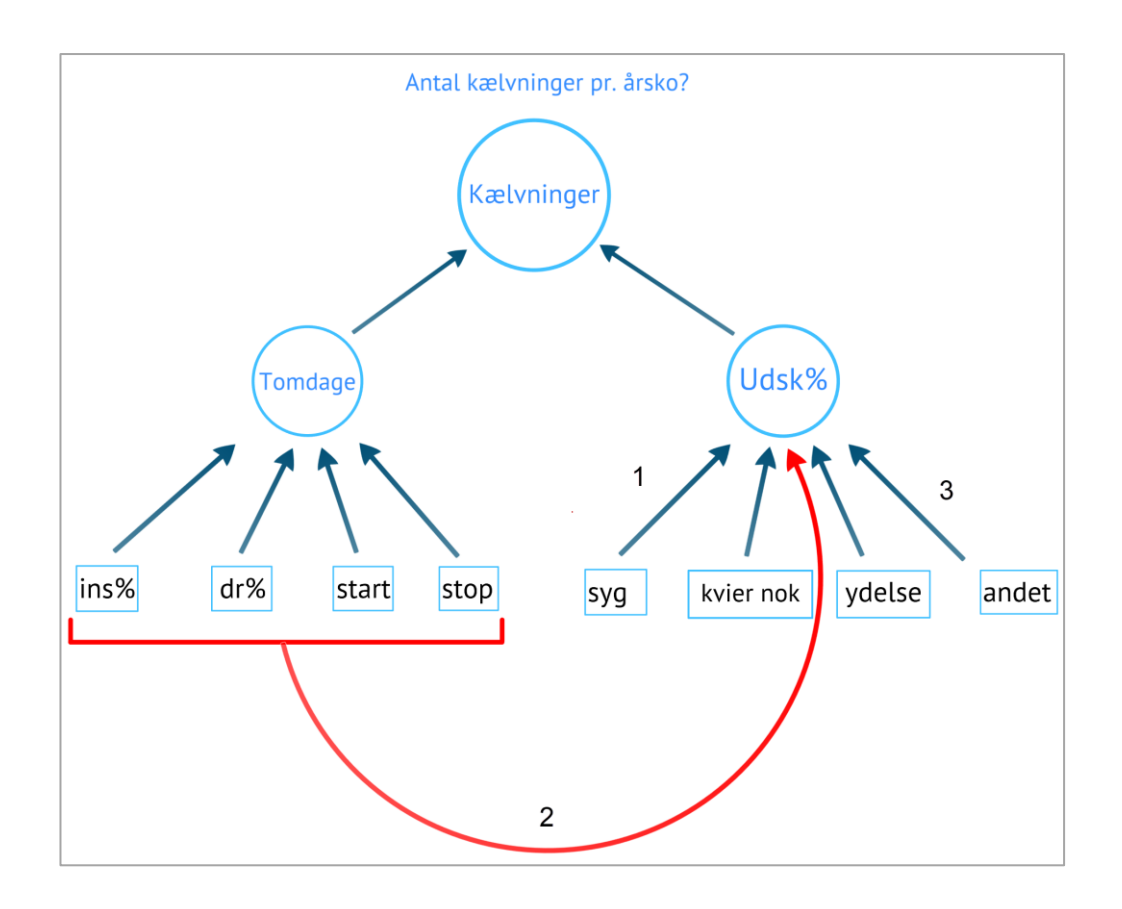

## Scenarie 1 = pil 1: Reduktion af sygdomsrisici

- OBS!! Læs hele øvelsen først!
- OBS!! Gennemfør de næste 3 scenarier i en besætning med "good repro"

## NYT SPØRGSMÅL, NYT SCENARIE

Halver risikoen af alle sygdomme, på nær risikoen for yverbetændelse, dødelighed og celletal (i kategorien "sygdom") og klik på gem og kør igen.

| Alle Besætninger<br>Good repro<br>,<br>22222<br>Rediger |    |                         | 0 1<br>1 0<br>Nøgletal<br>Nuc | Kalibrering | Oversigt | Priser<br>Scenarie | Rapport | >       |                | Nudrift Id: SHI 23222<br>Oprette af: Johan<br>Dato: 22-10-2019 21:14-33<br>Besætningsfi: SHI_166270<br>Scenarie nr: Oprettet af:<br>Johan<br>Dato: 22-10-2019 22:53:53 |
|---------------------------------------------------------|----|-------------------------|-------------------------------|-------------|----------|--------------------|---------|---------|----------------|----------------------------------------------------------------------------------------------------|
| Gem Simulation :                                        |    |                         |                               |             |          |                    |         | / Kor   | <u>nmentar</u> |                                                                                                    |
|                                                         |    | Enhed                   |                               |             |          |                    |         | Nudrift | Scenarie       | Enhed                                                                                                    |
| Ungdyr                                                  | 6  | Mælkefeber              |                               |             |          |                    | 0       | 4,2     | 2,1            | pasis risiko                                                                                                    |
| Sygdom                                                  | 7  | Kælvningsbesvær         |                               |             |          |                    | 0       | 1,0     | 0,5            | basis risiko                                                                                                    |
| Reproduktion og Udskiftning                             | 8  | Efterbyrd               |                               |             |          |                    | (?)     | 8,6     | 4,3            | basis risiko                                                                                                    |
| Mælkeydelse                                             | 9  | Børbetændelse           |                               |             |          |                    | 0       | 9,0     | 4,5            | basis risiko                                                                                                    |
| - Styring                                               | 10 | Løbedrejning            |                               |             |          |                    | 0       | 2,2     | 1,1            | basis risiko                                                                                                    |
| - Repro                                                 | 11 | Ketose                  |                               |             |          |                    | 8       | 9,1     | 4,5            | basis risiko                                                                                                    |
| - Fodring                                               | 12 | Yverbetændelse          |                               |             |          |                    | 0       | 35      | 35             | basis risiko                                                                                                    |
| - Ydelse                                                | 13 | Digital Dermatitis      |                               |             |          |                    | 0       | 40      | 20             | basis risiko                                                                                                    |
| - Kalve                                                 | 14 | Klovbrandbyld           |                               |             |          |                    | 0       | 4       | 2              | basis risiko                                                                                                    |
| - Mælkefeber                                            | 15 | Klov og ben problemer   |                               |             |          |                    | 0       | 20      |                | basis risiko                                                                                                    |
| - Kælvningsbesvær                                       | 16 | Dødelighed, øvrige årsa | aer                           |             |          |                    | 0       | 2.0     | 2.0            | basis risiko                                                                                                    |
| - Efterbyrd                                             | 17 | Celletal                | ~                             |             |          |                    | 0       | 250     | 250            | Celler pr. ml (x 1000)                                                                                                    |
| - Børbetændelse                                         |    | oonotai                 |                               |             |          |                    | •       | 200     |                | oonor pr. m. (x 1000)                                                                                                    |

Ved at scrolle ned i rapporten finder du økonomiske resultater (Dækningsbidrag) og tekniske resultater for dit scenarie, din nudrift og forskellen mellem scenariet og nudriften.

Udfyld værdierne for nudriften i den første kolonne. I kolonnen "Forskel, scenarie 1" (se nedenfor) skal du udfylde <u>de forskelle</u> som vises i rapporten (ikke værdierne for scenariet, men <u>forskelle</u> mellem scenariet og nudriften). De andre kolonne udfylder du når du har kørt scenarie 2 og 3.

|                                           | Nudrift | Forskel,   | Forskel,   | Forskel,   |
|-------------------------------------------|---------|------------|------------|------------|
|                                           |         | scenarie 1 | scenarie 2 | scenarie 3 |
| Udskiftningsprocent <sup>1</sup>          |         |            |            |            |
| Antal kælvninger <sup>1</sup>             |         |            |            |            |
| Antal 3. kalvs og ældre køer <sup>2</sup> |         |            |            |            |
| EKM pr. årsko <sup>3</sup>                |         |            |            |            |
| Klov og ben problemer <sup>4</sup>        |         |            |            |            |
| DB pr. årsko ⁵                            |         |            |            |            |

<sup>&</sup>lt;sup>1</sup> I tabellen *Besætningsdynamik og ungdyr* 

<sup>&</sup>lt;sup>2</sup> I tabellen *Antal dyr i forskellige kategorier* 

<sup>&</sup>lt;sup>3</sup> I tabellen *Ydelse og Fodring* 

<sup>&</sup>lt;sup>4</sup> I tabellen *Sygdomsforekomst* 

<sup>&</sup>lt;sup>5</sup> I den øverste tabel, *Forskel pr. år efter 5 år* 

#### NYT SPØRGSMÅL, NYT SCENARIE:

Klik igen på "Oversigt" for at komme ud af scenariet og klik på "opret NYT scenarie"

## Scenarie 2 = pil 2: Forøgelse af insemineringsperioden

# Øg insemineringsperioden fra 11 til 12 (parameter 22, i kategorien "Reproduktion og Udskiftning") og klik på gem og kør igen.

I kolonnen "Forskel, scenarie 2" (tabellen på den forrige side) skal du udfylde de forskelle som vises i rapporten.

### NYT SPØRGSMÅL, NYT SCENARIE:

### Scenarie 3 = pil 3: Reduktion af risikoen for øvrig udskiftning

Reducer risikoen for "Øvrig udskiftning" til <u>3,1</u> (den grønne pil). Peg evt. på spørgsmålstegnet for at læse definitionen af "øvrig udskiftning".

I kolonnen "Forskel, scenarie 3" skal du udfylde de forskelle som vises i rapporten.

#### Spørgsmål:

4a) Ydelsen stiger ikke i scenarie 2. Hvilket aspekt påvirker ydelsen positivt når man reducerer udskiftningsprocenten (svaret findes i den tabel du selv har udfyldt)?

4b) Hvilken 2 aspekter påvirker ydelsen negativt (svaret findes i den tabel du selv har udfyldt)?

4c) Hvorfor falder "antal kælvninger" i både scenarie 2 og 3?

4d) Hvorfor er stigningen i DB så meget større i scenarie 1 i forhold til 2? Selvom udsætterprocenten falder cirka lige meget i begge scenarier?

**Til sidst:** Kig på den tabel du selv har udfyldt: **tænk over resultaterne.** Du har reduceret udskiftningsprocenten på 3 måder. De øvrige resultater (EKM og DB pr. årsko f.eks.) i de 3 scenarier er dog vidt forskellige. Det skulle gerne illustrere, at man ikke kan knytte <u>et</u> beløb til reduktionen af udskiftningsprocent, det afhænger af <u>hvordan</u> dette opnås.

## Lav et sammendrag af disse tre scenarier

Klik på knappen "Oversigt" for at komme ud af scenariet igen (se herned).

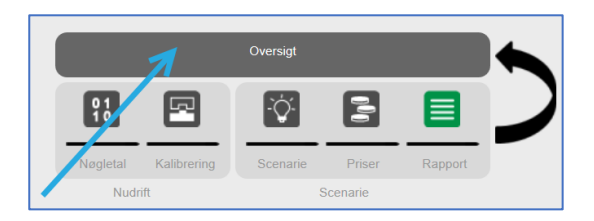

Sæt kryds i kasserne ved siden af scenarierne af (blå pile).

Klik på "Dan PDF-rapport (sund)" og bagefter på "OK" i vinduet som popper up

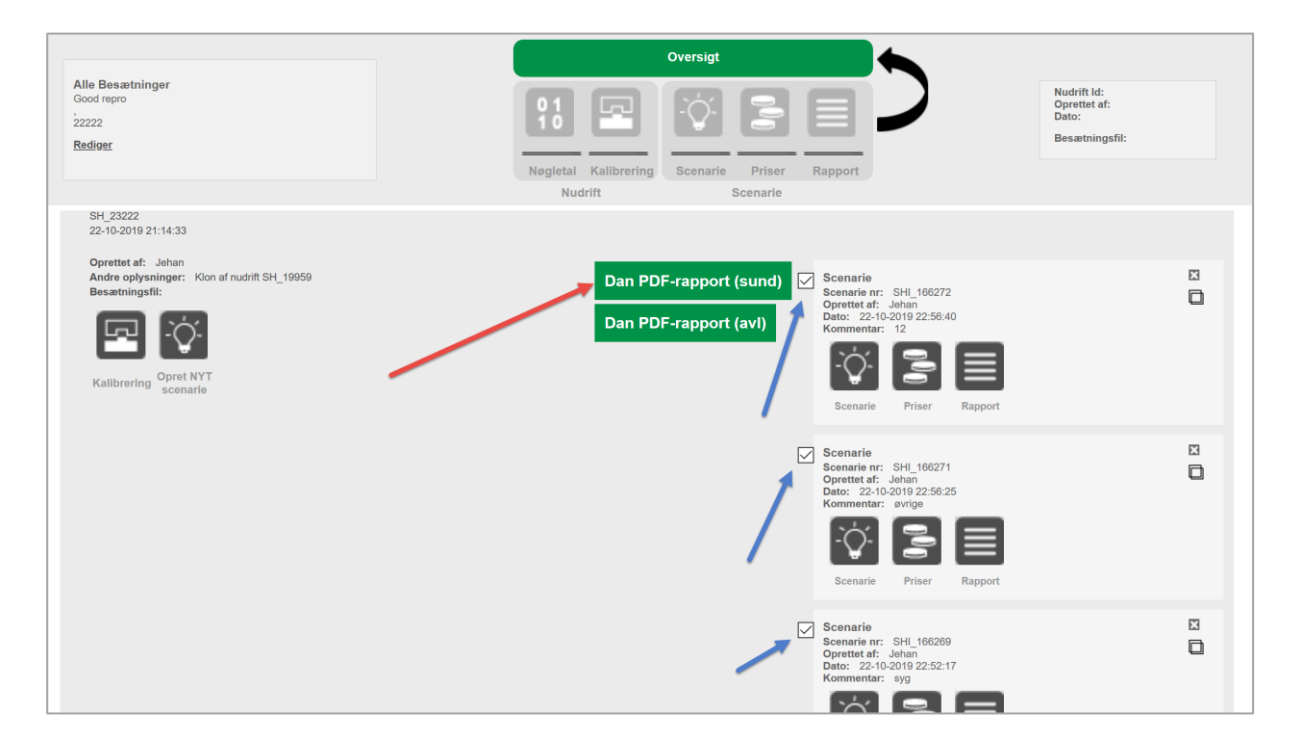

En PDF rapport åbner i et nyt browservindue\* (se næste side). I PDF-en præsenteres de scenarierne\*\* med et søjlediagram samt tabeller med de mest relevante resultater.

\* PDF-en åbner ikke altid i browseren (pop-up indstillinger), men du får den også i en mail

\*\* De første 6 bogstaver af scenariets beskrivelse (stigning i ins%) bruges som navn af scenariet på x-aksen af diagrammet og i tabellen. Hele beskrivelsen vises under tabellen.

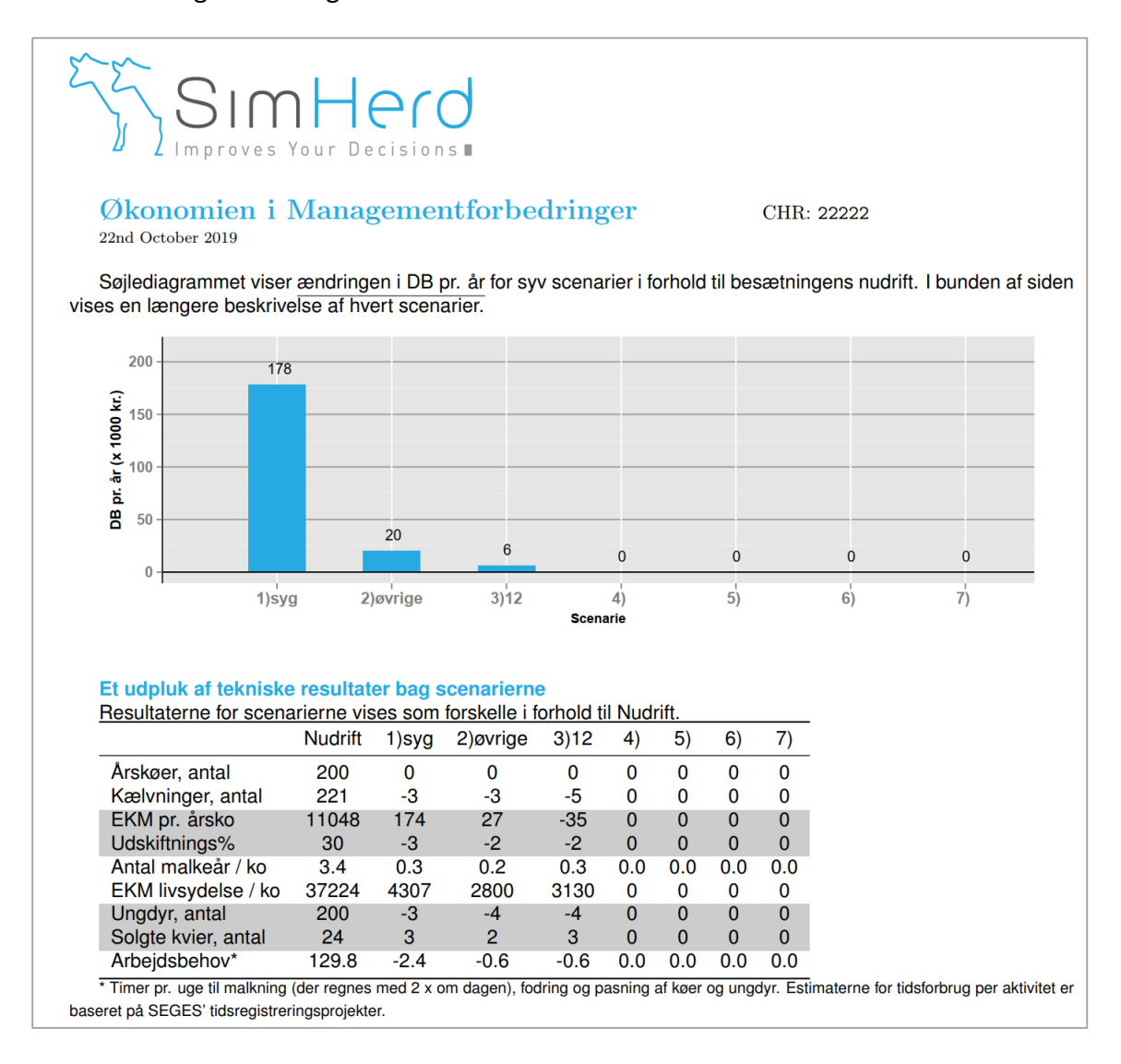